# SONY

Network Video Management System Enterprise Edition 2016 R3

Erste Schritte für Administratoren

# Inhalt

| Copyright, Marken und Verzichtserklärung 4      |
|-------------------------------------------------|
| Informationen zu diesem Handbuch5               |
| Über Lizenzen 6                                 |
| Prüfliste "Erste Schritte"7                     |
| Systemkomponenten9                              |
| Systemskalierung 12                             |
| Installationsmethode 13                         |
| Systemvoraussetzungen 16                        |
| Vor dem Start der Installation17                |
| Server und Netzwerk vorbereiten17               |
| Über Virenscans17                               |
| Bereiten Sie die Kameras und Geräte vor         |
| Vorbereiten von Active Directory19              |
| Auswählen eines Dienstkontos 20                 |
| SQL-Servertyp ermitteln20                       |
| Softwarelizenzcode registrieren21               |
| Systeminstallation 22                           |
| Systeminstallation - Option "Einzelner Server"  |
| Systeminstallation - Option "Verteilt"          |
| Systeminstallation - Option "Benutzerdefiniert" |

| Den Aufzeichnungsserver installieren26                                          |
|---------------------------------------------------------------------------------|
| NVMS Mobile-Server installieren27                                               |
| Installation für Arbeitsgruppen28                                               |
| Installation von Clients 29                                                     |
| Installieren des Network Video Management System Smart<br>Client                |
| Installieren des Management Client29                                            |
| NVMS Mobile-Client installieren30                                               |
| Erste Anwendung 31                                                              |
| System in Management Client konfigurieren                                       |
| Network Video Management System Smart Client-<br>Installation prüfen            |
| NVMS Mobile-Serverinstallation prüfen                                           |
| Herstellen einer Verbindung von einem Mobilgerät zu<br>einem NVMS Mobile-Server |
| Manuelle Verbindung36                                                           |
| Index                                                                           |

# Copyright, Marken und Verzichtserklärung

Copyright © 2016 Sony Corporation.

#### Marken

Microsoft und Windows sind eingetragene Marken der Microsoft Corporation. App Store ist eine Dienstleistungsmarke von Apple Inc. Android ist eine Marke von Google Inc.

Alle anderen in diesem Dokument genannten Marken sind Marken ihrer jeweiligen Eigentümer.

#### Verzichtserklärung

Dieses Dokument dient ausschließlich zur allgemeinen Information und es wurde mit Sorgfalt erstellt.

Der Empfänger ist für jegliche durch die Nutzung dieser Informationen entstehenden Risiken verantwortlich, und kein Teil dieser Informationen darf als Garantie ausgelegt werden.

Sony Corporation behält sich das Recht vor, behält sich das Recht vor, ohne vorherige Ankündigung Änderungen vorzunehmen.

Alle Personen- und Unternehmensnamen in den Beispielen dieses Dokuments sind fiktiv. Jede Ähnlichkeit mit tatsächlichen Firmen oder Personen, ob lebend oder verstorben, ist rein zufällig und nicht beabsichtigt.

Das Produkt kann Software anderer Hersteller verwenden, für die bestimmte Bedingungen gelten können. In diesem Fall finden Sie weitere Informationen in der Datei **3rd\_party\_software\_terms\_and\_conditions.txt**, die sich im Installationsordner Ihres Überwachungssystems befindet.

# Informationen zu diesem Handbuch

Dieses Handbuch "Erste Schritte" für Network Video Management System Enterprise Edition dient als Referenzwerk für die ersten Schritte in Ihrem System. Dieses Handbuch unterstützt Sie dabei, die Basiskonfiguration des Systems auszuführen und die Verbindungen zwischen Clients und Servern zu verifizieren. Sie finden hier auch eine kurze Übersicht über die Systemkomponenten.

Das Handbuch ist in Prüflisten und Aufgaben aufgegliedert und hat es zum Ziel, Sie beim Starten der Software zu unterstützen und Sie auf die Arbeit mit dem System vorzubereiten.

Das Handbuch richtet sich an Sony-Partner, die eine erste Installation ausführen. IT-Systemadministratoren, die während des Installationsprozesses aushelfen, können auch die Informationen nutzen, die in diesem Dokument zur Verfügung gestellt werden.

#### Ausführlichere Beschreibungen der Funktionen und Verfahren für Konfiguration und Wartung erhalten Sie durch Herunterladen des Network Video Management System Enterprise Edition-Handbuchs von der Sony-Website http://www.sony.net/CameraSystem.

Bitte sehen Sie auf der Sony-Website http://www.sony.net/CameraSystem nach, ob Updates vorliegen, um sicherzustellen, dass Sie die aktuelle Version unserer Software installieren.

# Über Lizenzen

Sie haben mindestens zwei Arten von Lizenzen gekauft:

Basislizenzen: Eine für das VMS-Produkt.

**Hardware-Gerätelizenzen**: Eine bestimmte Anzahl von Hardwaregeräte-Lizenzen. Jedes Hardwaregerät mit einer IP-Adresse, die Sie zu Ihrem System hinzufügen, erfordert eine Hardware-Gerätelizenz. Sie benötigen keine Hardwaregeräte-Lizenzen für Lautsprecher, Mikrofone oder Eingangs- und Ausgangsgeräte, die mit der IP-Adresse an Ihr Gerät angeschlossen sind.

Weitere Informationen finden Sie in der Liste unterstützter Hardware auf der Sony-Website http://www.sony.net/CameraSystem/NVMS/Technical-documents. Wenn Sie die Video-Push-Funktion in NVMS Mobile verwenden möchten, benötigen Sie auch eine Hardwaregeräte-Lizenz pro Mobilgerät oder Tablet, das in der Lage sein muss, Video auf Ihr Network Video Management System-System zu pushen. Wenn Sie nicht genug Hardwaregeräte-Lizenzen besitzen, können Sie weniger wichtige Hardwaregeräte deaktivieren, um es zu ermöglichen, dass stattdessen neue Hardwaregeräte ausgeführt werden.

Die Softwarelizenzdatei kann auch Informationen über Ihre Lizenzen für Network Video Management System Smart Wall.

Wenn Sie die zahlreichen Systemkomponenten installiert, das System konfiguriert und Aufzeichnungsserver und Kameras über den Management Client hinzugefügt haben, läuft das Überwachungssystem zunächst mit temporären Lizenzen, die vor Ablauf eines bestimmten Zeitraums aktiviert werden müssen. Dieser Zeitraum wird Kulanzfrist genannt. Wenn die Installation abgeschlossen ist, erhalten Sie eine Übersicht Ihrer Lizenzen für alle Installationen mit diesem SLC auf der Management Client-Seite **Basis** > **Lizenzinformationen** 

Sony empfiehlt, dass Sie Ihre Lizenzen aktivieren, bevor Sie die letzten Einstellungen vornehmen. Wenn Sie Ihre Lizenzen nicht aktivieren, bevor die Kulanzfrist abläuft, hören alle Aufzeichnungsserver und Kameras ohne aktivierte Lizenzen auf, Daten an das Überwachungssystem zu senden.

# Prüfliste "Erste Schritte"

Befolgen Sie die unten stehende Prüfliste, um sicherzustellen, dass Sie die Schritte Ihrer Installation in der richtigen Reihenfolge ausführen.

|                                                 | Installation des einzelnen Servers                                                                                                    |
|-------------------------------------------------|----------------------------------------------------------------------------------------------------|
| Wählen Sie eine Installationsmethode aus        | Verteilte Installation                                                                                                    |
|                                                 | Benutzerdefinierte Installation                                                                                                    |
| Bereiten Sie den Server und das Netzwerk<br>vor | <ul> <li>Eine neue und vollständig aktualisierte<br/>Microsoft Windows<sup>®</sup>-Installation auf allen<br/>Servern</li> </ul>                                                                                                    |
|                                                 | <ul> <li>Microsoft<sup>®</sup> .NET 4.5.1 Framework oder höher auf allen Servern installiert</li> </ul>                                                                                                    |
|                                                 | • Microsoft® .NET 3.5 SP1 Framework installiert auf dem Management-Server                                                                                                    |
|                                                 | <ul> <li>Weisen Sie statische IP-Adressen hinzu oder<br/>nehmen Sie DHCP-Reservierungen an allen<br/>Systemkomponenten vor</li> </ul>                                                                                                    |
| Über Virenscans                                 | <ul> <li>Schließen Sie spezifische Dateitypen und<br/>Ordner sowie bestimmte Arten von<br/>Netzwerkdatenverkehr aus</li> </ul>                                                                                                    |
| Bereiten Sie die Kameras und Geräte vor         | <ul> <li>Achten Sie darauf, dass die Kameramodelle<br/>und die Firmware von der Network Video<br/>Management System VMS unterstützt werden</li> </ul>                                                                                                    |
|                                                 | <ul> <li>Kameras müssen an das Netzwerk<br/>angeschlossen werden und Sie können auf sie<br/>zugreifen</li> </ul>                                                                                                    |
| Bereiten Sie Active Directory vor (optional)    | Benutzer- und Administratorkonten                                                                                                    |
| Wählen Sie ein Dienstkonto aus                  | <ul> <li>Das Dienstkonto f ür den Zugriff auf alle<br/>Netzlaufwerke und Server</li> </ul>                                                                                                    |
| Wählen Sie einen SQL-Servertyp aus              | <ul> <li>Verwenden Sie Microsoft SQL Server Express<br/>(eingeschlossen im Installationspaket) für<br/>Installationen mit weniger als 300 Kameras</li> <li>Oder verwenden Sie einen speziell dafür<br/>vorgesehenen SQL-Server für größere<br/>Installationen, die erweiterte SQL-Tools<br/>benötigen, einschließlich einer Backup-<br/>Funktionalität.</li> <li>Sie müssen den ausgewählten SQL-Servertyp<br/>installieren, bevor Sie die VMS-Software</li> </ul> |

| Registrieren Sie den Softwarelizenzcode                                     | <ul> <li>Wechseln Sie zur Sony-Website und<br/>registrieren Sie Ihren SLC. Siehe die Lizenz<br/>Führung auf unserer Website<br/>http://www.sony.net/CameraSystem/NVMS/M<br/>anuals.</li> <li>Erhalten Sie die .lic-Datei.</li> </ul>                                               |
|-----------------------------------------------------------------------------|----------------------------------------------------------------------------------------------------|
| Laden Sie die Installationsdateien herunter                                 | Gehen Sie zur Sony-Website<br>http://www.sony.net/CameraSystem/NVMS/So<br>ftware und laden Sie die erforderliche<br>Installationsdatei herunter                                                                                                    |
| Installieren Sie das System                                                 | Beachten Sie die detaillierte Beschreibung für<br>die ausgewählte Installationsmethode                                                                                                    |
| Installieren Sie die Clients                                                | <ul> <li>Installieren Sie Network Video Management<br/>System Smart Client</li> <li>Installieren Sie Management Client</li> </ul>                                                                                                    |
| Konfigurieren Sie das System in<br>Management Client                        | <ul> <li>Autorisieren Sie die Aufzeichnungsserver</li> <li>Konfigurieren Sie die Speicherung und<br/>Archivierung</li> <li>Fügen Sie Kameras hinzu</li> <li>Erstellen Sie Rollen</li> <li>Fügen Sie Rollen Benutzer oder Gruppen hinzu</li> <li>Aktivieren Sie Lizenzen</li> </ul> |
| Prüfen Sie die Network Video Management<br>System Smart Client-Installation | <ul> <li>Öffnen Sie Network Video Management System<br/>Smart Client, um zu pr</li></ul>                                                                                                    |
| Prüfen Sie die NVMS Mobile-<br>Serverinstallation                           | <ul> <li>Öffnen Sie Network Video Management System<br/>Web Client, um zu prüfen, ob der NVMS<br/>Mobile-Server korrekt installiert wurde</li> </ul>                                                                                                    |

# Systemkomponenten

Ihr VMS-System besteht aus zahlreichen Server- und Client-Komponenten. Diese Liste stellt Ihnen die zahlreichen Systemkomponenten vor und zeigt, wie Sie mit ihnen interagieren.

Serverkomponenten:

| Komponente          | Beschreibung                                                                                                    |
|---------------------|----------------------------------------------------------------------------------------------------|
| Management-Server   | Der Management-Server ist die zentrale Komponente des VMS. Es<br>verarbeitet die Systemkonfiguration, verteilt die Konfiguration an<br>andere Systemkomponenten, einschließlich der<br>Aufzeichnungsserver und verarbeitet die<br>Benutzerauthentifizierung.                                                                                                    |
| Aufzeichnungsserver | Der Aufzeichnungsserver ist für die gesamte Kommunikation mit<br>den Kameras und den zugehörigen Geräten, einschließlich der<br>Aufzeichnung und Ereignisverarbeitung, verantwortlich.                                                                                                    |
| Mediendatenbank     | Das System speichert Video-, Audio- und Metadaten in der<br>Mediendatenbank von Sony, die zum Aufzeichnen und Speichern<br>von Audio- und Videodaten optimiert ist.                                                                                                    |
| Event-Server        | Der Event-Server verarbeitet die Aufgaben, die sich auf<br>Ereignisse, Alarme, Karten und Drittanbieter-Integrationen<br>beziehen.                                                                                                    |
| Log-Server          | Der Log-Server ist für das Speichern aller Protokollnachrichten für<br>das gesamte System zuständig. Der Log-Server verwendet den<br>gleichen SQL-Server wie der Management-Server und wird häufig<br>auf dem gleichen Server wie der Management-Server installiert.                                                                                                    |
|                     | Sie können den Log-Server auch auf einem separaten Server<br>installieren, um die Leistung des Managements oder Log-Servers<br>zu steigern.                                                                                                    |
| Service-Kanal       | Der Service-Kanal ist verantwortlich für das Übermitteln von<br>Service- und Konfigurationsmeldungen an Network Video<br>Management System Smart Client, den mobilen Server und<br>Drittanbieter-Komponenten, die den Service-Kanal abhören.<br>Hierzu gehört das Übermitteln von Aktualisierungen an das<br>Network Video Management System Smart Wall-Monitor-Layout<br>oder die Mitteilung, dass ein Failover-Server jetzt aktiv ist, wie<br>auch seine Adresse. |
| Mobiler Server      | Der mobile Server ist dafür zuständig, NVMS Mobile und Network<br>Video Management System Web Client Benutzerzugriff auf das<br>System zu bieten.                                                                                                    |

| Komponente      | Beschreibung                                                                                                    |
|-----------------|----------------------------------------------------------------------------------------------------|
|                 | Der Management-Server, Event-Server und Log-Server verwendet einen SQL-Server zum Speichern von beispielsweise der Konfiguration, Alarmen, Ereignissen und Log-Meldungen.                                                                                                    |
| SQL-Server      | Die Installationsprogramme Network Video Management System<br>Enterprise Edition und Network Video Management System<br>Enterprise Edition umfassen Microsoft SQL Server 2012 Express.<br>Sie können diese Datenbank uneingeschränkt für Systeme<br>verwenden, die bis zu 300 Kameras besitzen. |
|                 | Für größere Systeme, die mehr als 300 Kameras haben, empfiehlt<br>Sony, dass Sie die neueste SQL-Server-Standard- oder<br>Enterprise-Edition auf einem dedizierten Server verwenden, da<br>diese Editionen größere Datenbanken verarbeiten und eine<br>Backup-Funktionalität bieten können.     |
|                 | Um Datenverlust zu vermeiden, können Sie einen Failover-Server<br>als Backup für die wichtigsten Serverkomponenten installieren.<br>Wenn eine Serverkomponente ausfällt, springt der Failover-<br>Server automatisch ein, bis der Server wieder funktioniert.                                   |
| Failover-Server | Die folgenden Failover-Server sind verfügbar:                                                                                                    |
|                 | Failover-Management-Server über Microsoft-Clustering                                                                                                    |
|                 | Failover-Event-Server über Microsoft-Clustering                                                                                                    |

#### Client-Komponenten:

| Komponente                                           | Beschreibung                                                                                                    |
|------------------------------------------------------|----------------------------------------------------------------------------------------------------|
|                                                      | Management Client ist die Administrationsoberfläche für alle Bestandteile des Systems.                                                                                                    |
| Network Video Management<br>System Management Client | Die VMS ist auf umfangreiche Operationen ausgelegt, und<br>Administratoren können ihr Überwachungssystem über den<br>Management Client, der auf ihren eigenen Computern installiert<br>ist, per Fernzugriff verwalten.                                                                                                    |
| Notwork Video Managomont                             | Network Video Management System Smart Client ist der<br>fortschrittlichste Anwender-Client des Systems. Er bietet einen<br>umfangreichen Satz an fortschrittlichen Funktionen, die den<br>täglichen Aufgaben und Anforderungen dedizierter Anwender<br>gerecht werden.                                                                                            |
| System Smart Client                                  | Network Video Management System Smart Client ist darauf<br>ausgelegt, per Fernzugriff über die Computer des Betreibers<br>ausgeführt zu werden und unterstützt die Nutzung mehrerer<br>Bildschirme im Vollbildschirmmodus oder im Modus mit<br>beweglichen Fenstern, in dem der Benutzer die Größe der Fenster<br>verändern und sie uneingeschränkt bewegen kann. |

| Komponente                                    | Beschreibung                                                                                                    |
|-----------------------------------------------|----------------------------------------------------------------------------------------------------|
| Network Video Management<br>System Web Client | Network Video Management System Web Client ist die Client-<br>Software, die auf den gelegentlichen oder Fernbenutzer<br>ausgelegt, ist, der problemlosen Zugriff auf Live-Überwachung,<br>Wiedergabe und Export von einem Fernspeicherort benötigt.<br>Network Video Management System Web Client bietet auch<br>Zugriff zum Aktivieren der Systemereignisse und -ausgänge. |
| NVMS Mobile                                   | Der NVMS Mobile-Client ist eine App für Tablets und Smartphones<br>und ist auf Benutzer ausgelegt, die ihn unterwegs benutzen. Die<br>App bietet problemlosen Zugriff auf Live-Überwachung,<br>Wiedergabe und Export von Video, wie auch zum Aktivieren von<br>Systemereignissen und -ausgängen.                                                                            |

# Systemskalierung

Um die Skalierung von maximal Tausenden von Kameras an mehreren Standorten zu aktivieren, besteht das System aus mehreren Komponenten, die spezifische Aufgaben abhandeln. Sie können alle Komponenten auf einem einzelnen Server installieren, wenn der Server die Last bewältigen kann. Alternativ können Sie die Komponenten auf separaten dedizierten Servern installieren, um die Last zu skalieren und zu verteilen.

Abhängig von Hardware und Konfiguration können kleinere Systeme mit bis zu 50-100 Kameras auf einem einzelnen Server ausgeführt werden. Für Systeme mit mehr als 100 Kameras empfiehlt Sony, dass Sie dedizierte Server für alle oder einige der Komponenten verwenden.

Nicht alle Komponenten sind in allen Installationen erforderlich. Sie können Komponenten immer noch später hinzufügen. Derartige Komponenten könnten zusätzliche Aufzeichnungsserver oder mobile Server zum Hosten und Bereitstellen von Zugriff auf NVMS Mobile und Network Video Management System Web Client sein.

## Installationsmethode

Im Installationsassistenten müssen Sie festlegen, welche Installationsmethode Sie verwenden. Sie müssen Ihre Auswahl auf den Anforderungen Ihrer Organisation basieren, aber wahrscheinlich haben Sie die Methode bereits gewählt, als Sie das System kauften.

| Optionen          | Beschreibung                                                                                                    |
|-------------------|----------------------------------------------------------------------------------------------------|
| Einzelner Server  | Installiert alle Management-Server-Komponenten und Clients<br>sowie den Aufzeichnungsserver und Network Video Management<br>System Smart Client auf dem aktuellen Computer. Sie müssen<br>nur eine minimale Auswahl treffen und alle Komponenten werden<br>vorab in der Liste nicht bearbeitbarer Komponenten ausgewählt.<br>Abhängig von Hardware und Konfiguration können kleinere<br>Systeme mit bis zu 50-100 Kameras auf einem einzelnen Server<br>ausgeführt werden. Der SQL-Server ist nicht in der Liste, ist aber<br>auch auf dem aktuellen Computer installiert. |
| Verteilt          | Auf dem aktuellen Computer werden nur die Komponenten des<br>Management Servers installiert. Dies bedeutet, dass der<br>Aufzeichnungsserver und Network Video Management System<br>Smart Client in der Komponentenliste nicht sichtbar sind. Sie<br>können in der Komponentenliste nichts bearbeiten.<br>Sie müssen den Aufzeichnungsserver, Network Video<br>Management System Smart Client und den SQL-Server<br>anschließend auf anderen Computern installieren.                                                                                                    |
| Benutzerdefiniert | Der Management Server wird immer in der Komponentenliste des<br>Systems ausgewählt und ist immer installiert, aber Sie können<br>uneingeschränkt auswählen, was Sie auf dem aktuellen Computer<br>installieren, wie die anderen Management-Server-Komponenten,<br>den Aufzeichnungsserver und Network Video Management<br>System Smart Client.                                                                                                    |
|                   | Standardmäßig wird der Aufzeichnungsserver aus der Liste der<br>Komponenten gelöscht, aber Sie können dies ändern. Abhängig<br>von Ihrer Auswahl müssen Sie die gelöschten Komponenten und<br>den SQL-Server anschließend auf anderen Computern installieren.                                                                                                    |

#### **Einzelner Server**

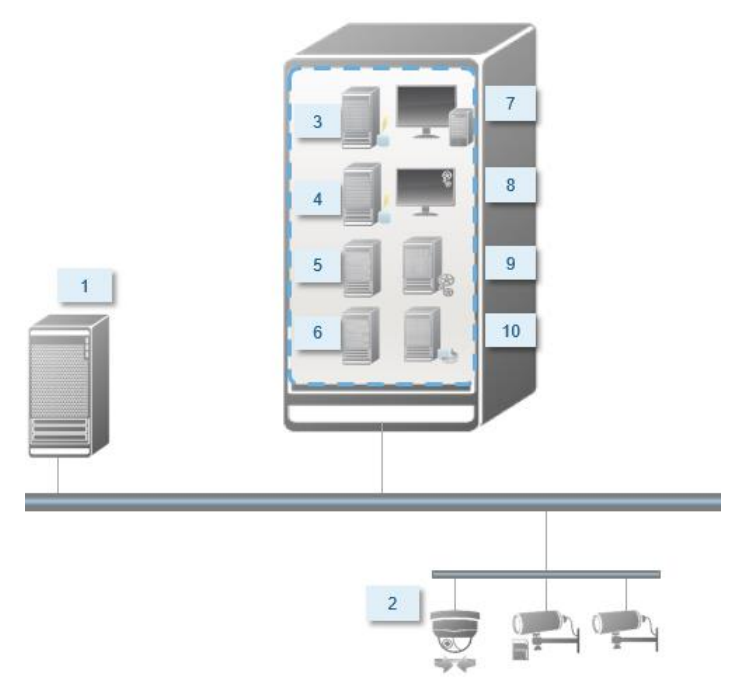

Normalerweise besteht ein System aus folgenden Systemkomponenten:

- 1. Active Directory
- 2. Geräte
- 3. SQL-Server
- 4. Event-Server
- 5. Log-Server
- 6. Service-Kanal
- 7. Network Video Management System Smart Client
- 8. Management Client
- 9. Management-Server
- 10. Aufzeichnungsserver
- 11. NVMS Mobile-Server
- 12. Network Video Management System Web Client
- 13. NVMS Mobile-Client
- 14. Network Video Management System Smart Client mit Network Video Management System Smart Wall

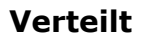

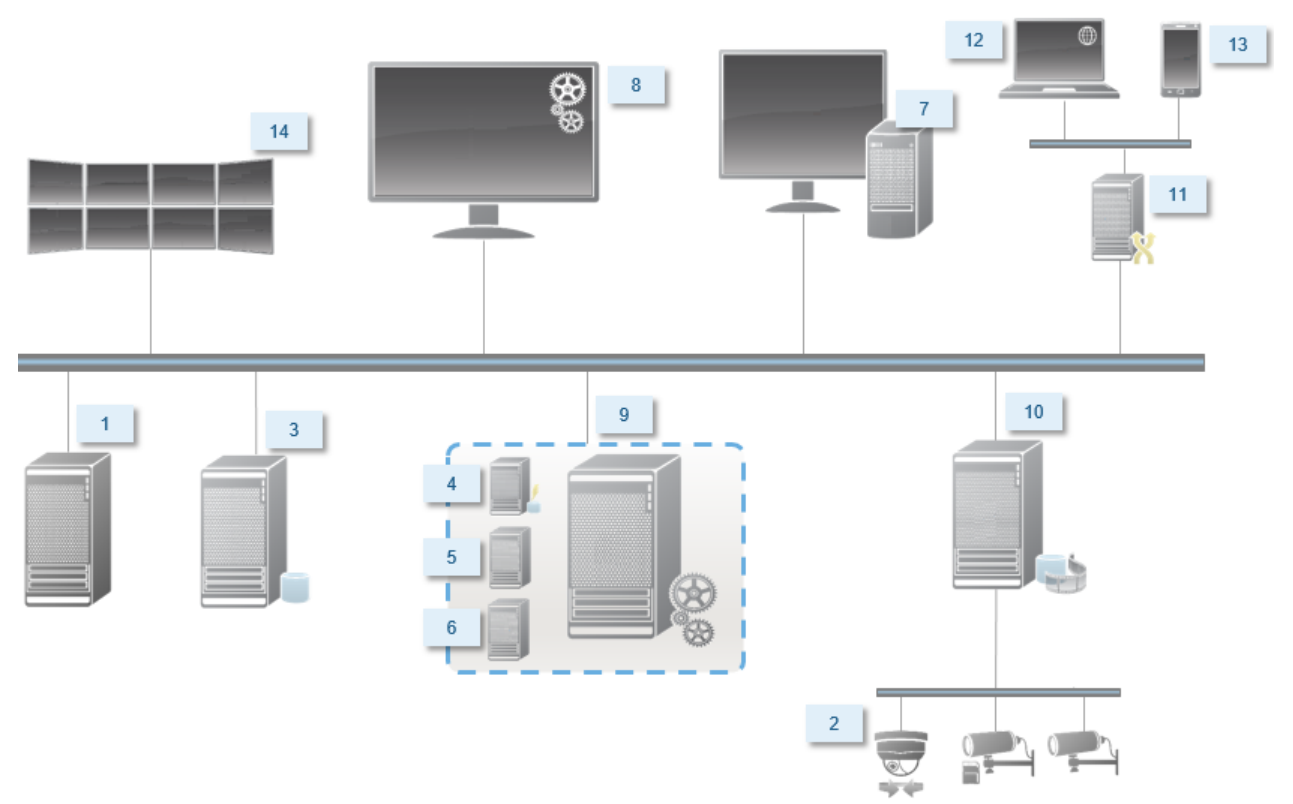

### Systemvoraussetzungen

Weitere Informationen zu den **Mindest**-Systemanforderungen der verschiedenen Komponenten Ihres Systems finden Sie auf der Sony-Website http://www.sony.net/CameraSystem/Product-info.

# Vor dem Start der Installation

Gehen Sie diese obligatorischen und wichtigen Voraussetzungen durch, bevor Sie die tatsächliche Installation starten.

### Server und Netzwerk vorbereiten

#### Betriebssystem

Achten Sie darauf, dass auf allen Servern eine saubere Installation eines Microsoft Windows-Betriebssystems installiert ist und das Betriebssystem mit den neuesten Windows-Updates aktualisiert wurde.

#### Microsoft<sup>®</sup> .NET-Framework

Prüfen Sie, ob Microsoft .NET 4.5.1-Framework oder höher auf allen Servern installiert ist. Prüfen Sie, ob Microsoft .NET 3.5 SP1-Framework auf dem Server installiert ist, der als Ziel der Management-Server-Installation fungiert. Dies ist eine Voraussetzung für den SQL-Server.

#### Netzwerk

Weisen Sie statische IP-Adressen zu oder nehmen Sie DHCP-Reservierungen an allen Systemkomponenten vor. Sie müssen verstehen, wie und wann das System Bandbreite verbraucht, um sicherzustellen, dass im Netzwerk ausreichend Bandbreite zur Verfügung steht. Die Hauptlast in Ihrem Netzwerk besteht aus drei Elementen:

- Kamera-Videostreams
- Clients zeigen Video an
- Archivierung von aufgezeichneten Videos

Der Aufzeichnungsserver ruft Videostreams von den Kameras ab, eine konstante Last im Netzwerk nach sich zieht. Clients, die Video anzeigen, verbrauchen Netzwerkbandbreite. Wenn im Inhalt der Client-Ansichten keine Änderungen auftreten, ist die Last konstant. Änderungen im Ansichtsinhalt, Videosuche oder Wiedergabe lassen die Last dynamisch werden.

Die Archivierung von aufgezeichnetem Video ist eine optionale Funktion, die Sie aktivieren können, um Aufzeichnungen auf langfristiger Basis zu speichern und dabei möglichst wenig Speicherkapazität zu beanspruchen. Dies ist ein geplanter Auftrag, den Sie definieren müssen. Üblicherweise archivieren Sie in einem Netzlaufwerk, wodurch er zu einer geplanten dynamischen Last im Netzwerk wird.

Ihr Netzwerk muss über Bandbreiten-Spielraum verfügen, um diese Spitzen im Datenverkehr zu bewältigen. Damit werden die Reaktionsfähigkeit des Systems und die allgemeine Benutzererfahrung optimiert.

### Über Virenscans

Wenn ein Antivirus-Programm wie im Fall anderer Datenbanksoftware auf einem Computer installiert wird, auf dem Network Video Management System-Software ausgeführt wird, ist es

wichtig, dass sie spezifische Dateitypen und Speicherorte und bestimmte Arten von Netzwerkverkehr ausschließen. Wenn diese Ausnahmen nicht implementiert werden, verwendet der Virenscan eine beträchtliche Menge von Systemressourcen. Darüber hinaus kann der Scanprozess vorübergehend Dateien sperren, was zu einer Unterbrechung im Aufzeichnungsprozess oder sogar einer Beschädigung der Datenbanken führen würde.

Wenn Sie den Virenscan ausführen müssen, scannen Sie keine Aufzeichnungsserver-Verzeichnisse, die Aufzeichnungsdatenbanken enthalten (standardmäßig C:\mediadatabase\, wie auch alle Ordner an diesem Speicherort). Vermeiden Sie auch den Virenscan in Archivspeicher-Verzeichnissen.

Erstellen Sie die folgenden zusätzlichen Ausschlüsse:

- Dateitypen: .blk, .idx, .pic
- Verzeichnisse und alle Unterverzeichnisse:
  - C:\Programme\Sony oder C:\Programme (x86)\Sony
  - C:\Programdaten\Sony\MIPSDK
  - C:\Programdaten\Sony\NVMS Mobile Server\Logs
  - C:\Programmdaten\Sony\- Network VMS Data Collector Server\Logs
  - C:\Programmdaten\Sony\- Network VMS Event Server\logs
  - C:\Programmdaten\Sony\- Network VMS Log Server
  - C:\Programmdaten\Sony\- Network VMS Management Server\Logs
  - C:\Programmdaten\Sony\- Network VMS Recording Server\Logs
  - C:\Programmdaten\Sony\- Network VMS Report Web Server\Logs
  - C:\Programmdaten\Sony\- Network VMS Service Channel\Logs
- Netzwerkscans an den folgenden TCP-Ports ausschließen:

| Produkt                                               | TCP-Ports                    |
|-------------------------------------------------------|------------------------------|
| Network Video Management<br>System Enterprise Edition | 80, 8080, 7563, 25, 21, 9993 |
| NVMS Mobile                                           | 8081                         |

oder

• Netzwerkscans der folgenden Prozesse ausschließen:

| Produkt                                               | Prozesse                                                                                    |
|-------------------------------------------------------|---------------------------------------------------------------------------------------------|
| Network Video Management<br>System Enterprise Edition | VideoOS.Recording.Service.exe,<br>VideoOS.Server.Service.exe,<br>VideoOS.Administration.exe |
| NVMS Mobile                                           | VideoOS.MobileServer.Service.exe                                                            |

In Ihrer Organisation gelten unter Umständen strenge Richtlinien betreffend Virenscans. Es ist jedoch wichtig, dass Sie die oben stehenden Speicherorte und Dateien vom Virenscan ausschließen.

### Bereiten Sie die Kameras und Geräte vor

#### Achten Sie darauf, dass Ihre Kameras und Geräte unterstützt werden.

Auf der Website von Sony können Sie eine detaillierte Liste der unterstützten Geräte und Firmware-Versionen finden http://www.sony.net/CameraSystem/NVMS/Technical-documents. Sony entwickelt einzigartige Treiber für Geräte oder Gerätefamilien und generische Treiber für Geräte, die auf Sicherheitsstandards wie ONVIF basieren, oder für Geräte, die RTSP/RTP-Protokolle verwenden.

Einige Geräte, die einen generischen Treiber verwenden und die nicht spezifisch als unterstützt aufgelistet werden, funktionieren unter Umständen, aber Sony bietet keine Unterstützung für derartige Geräte.

#### Installieren des neuesten Network Video Management System-Treiberpakets

Ein Treiberpaket ist ein Satz von Treibern, den Sie mit Ihrer Software installieren, um mit Ihren Geräten zu interagieren. Ein Treiberpaket wird auf dem Aufzeichnungsserver installiert. Sony erweitert kontinuierlich die Unterstützung neuer Geräte und Firmwareversionen und veröffentlicht durchschnittlich alle zwei Wochen Treiberpakete. Ein Treiberpaket ist automatisch inbegriffen, wenn Sie das VMS-System installieren. Um das neueste Treiberpaket zu erhalten, prüfen Sie, ob neuere Versionen zum Herunterladen und Installieren vorliegen.

Zum Aktualisieren des Treiberpakets gehen Sie zum Download-Abschnitt der Sony-Website http://www.sony.net/CameraSystem/NVMS/Software und wählen Sie dort die entsprechende Installationsdatei aus.

#### Prüfen Sie, ob Sie über das Netzwerk auf die Kamera zugreifen können.

Stellen Sie über einen Browser oder die Software, die mit der Kamera geliefert wurde, eine Verbindung zu Ihren Kameras her. Wenn Sie auf eine Kamera nicht zugreifen können, kann das VMS auch nicht auf die Kamera zugreifen.

Es bestehen mehrere Methoden zum Prüfen der Verbindungen, einschließlich des Öffnens des Geräts in einem Browser und Zugreifen auf das Geräte mit der vom Anbieter gelieferten Software, mit dem Windows-Ping-Dienstprogramm oder über Telnet.

Informationen zur Netzwerkkonfigurationen finden Sie in der Dokumentation der Kamera. Falls Ihr System mit den Standard-Porteinstellungen konfiguriert wurde, müssen Sie die Kamera nicht an den HTTP-Port 80 anschließen. Sie können auch die Standard-Porteinstellungen ändern.

**Wichtig:** Wenn Sie die Standard-Anmeldeinformationen für eine Kamera ändern, denken Sie daran, diese zu verwenden, wenn Sie die Kamera zum System hinzufügen.

#### **Vorbereiten von Active Directory**

Wenn Sie Benutzer über den Active Directory-Dienst hinzufügen möchten, muss in Ihrem Netzwerk ein Server vorhanden sein, auf dem Active Directory installiert ist und der als Domänen-Controller fungiert.

Vor dem Start der Installation

Für ein leichteres Benutzer- und Gruppenmanagement empfiehlt Sony, dass Sie Microsoft Active Directory<sup>®</sup> bereits installiert und konfiguriert haben, wenn Sie Ihr System installieren. Wenn Sie den Management-Server nach der Installation zum Active Directory hinzufügen, müssen Sie den Management-Server neu installieren und Benutzer durch die im Active Directory neu definierten Benutzer ersetzen.

#### Auswählen eines Dienstkontos

Sie werden im Rahmen der Installation aufgefordert, ein Konto anzugeben, um die Sony-Dienste auf diesem Computer auszuführen. Die Dienste werden immer in diesem Konto ausgeführt, unabhängig davon, welcher Benutzer angemeldet ist. Achten Sie darauf, dass das Konto über alle erforderlichen Benutzerrechte verfügt, beispielsweise die entsprechenden Rechte zum Ausführen von Aufgaben, ausreichender Netzwerk- und Dateizugriff und Zugriff auf die im Netzwerk freigegebenen Ordner.

Sie können zwischen einem vorab definierten Konto und einem Benutzerkonto wählen. Ihre Entscheidung muss auf der Umgebung basiert sein, in der Sie Ihr System installieren möchten:

#### Domänenumgebung

In einer Domänenumgebung:

- Sony empfiehlt, dass Sie das eingebaute Netzwerkkonto verwenden. Es ist einfacher zu verwenden, auch wenn Sie das System auf mehrere Computer erweitern müssen.
- Sie können auch Domänenbenutzerkonten verwenden, aber sie sind möglicherweise schwerer zu konfigurieren.

#### Arbeitsgruppenumgebung

In einer Arbeitsgruppenumgebung empfiehlt Sony, dass Sie ein lokales Benutzerkonto verwenden, das über alle erforderlichen Rechte verfügt. Hierbei handelt es sich häufig um das Administratorkonto.

Wichtig: Wenn sich die Installationen über mehrere Computer erstrecken, muss das ausgewählte Benutzerkonto auf allen Computern in Ihren Installationen mit identischem Benutzernamen, Kennwort und Zugriffsrechten verfügen.

### SQL-Servertyp ermitteln

Die Microsoft SQL Server Express Edition ist eine "schlanke" Version des vollfunktionstüchtigen SQL Servers. Sie lässt sich leicht installieren und für die Anwendung vorbereiten und ist häufig eine gute Wahl für Systeme mit weniger als 300 Kameras. Diese Version des SQL-Servers ist in der Einzelserverinstallation inbegriffen.

Für größere Installationen mit mehr als 300 Kameras empfiehlt Sony die Verwendung eines vorhandenen, speziell dafür vorgesehenen SQL-Servers auf einem speziell dafür vorgesehenen Computer im Netzwerk. Sie müssen über Administratorrechte auf dem SQL-Server verfügen.

Sony empfiehlt, dass Sie die Datenbank auf einem dedizierten Laufwerk installieren, das ausschließlich zu diesem Zweck verwendet wird. Die Installation der Datenbank auf einem eigenen Laufwerk verbessert die Leistung des gesamten Systems.

Wenn Sie **Verteilt** oder **Benutzerdefiniert** als Bestandteil des Installationsassistenten auswählen, müssen Sie entscheiden, wie Sie bezüglich des SQL-Servers vorgehen müssen.

Vor dem Start der Installation

Wenn kein SQL-Server installiert ist, sind die Optionen:

- SQL Server Express auf diesem Computer installieren.
- **Bestehenden SQL-Server im Netzwerk verwenden:** Wenn Sie einen dedizierten Computer für die SQL-Datenbank im Netzwerk verwenden, wird die Liste der SQL-Server angezeigt, auf die ihr Konto zugreifen kann.

Wenn ein SQL-Server installiert ist, sind die Optionen:

- Die installierte Microsoft SQL Server Express-Datenbank auf diesem Computer verwenden.
- **Bestehenden SQL-Server im Netzwerk verwenden:** Wenn Sie einen dedizierten Computer für die SQL-Datenbank im Netzwerk verwenden, wird die Liste der SQL-Server angezeigt, auf die ihr Konto zugreifen kann.

Sie werden auch gefragt, ob Sie eine neue Datenbank erstellen, eine vorhandene Datenbank verwenden, oder eine vorhandene Datenbank überschreiben wollen.

- Neue Datenbank erstellen: Für eine neue Installation.
- Vorhandene Datenbank verwenden: Wenn Sie die Datenbank jedoch im Rahmen eines Upgrades des Systems installieren und Sie Ihre vorhandene Datenbank verwenden wollen.

#### Softwarelizenzcode registrieren

Vor der Installation müssen Sie über den Namen und den Speicherort der Softwarelizenzdatei verfügen, die Sie von Sony erhalten haben.

Sony empfiehlt, dass Sie Ihren SLC vor der Installation registrieren. Siehe die Lizenz Führung auf unserer Website http://www.sony.net/CameraSystem/NVMS/Manuals.

# Systeminstallation

Wählen Sie eine der folgenden Installationsoptionen aus:

- Systeminstallation Option "Einzelner Server" (auf Seite 22)
- Systeminstallation Option "Verteilt" (auf Seite 23)
- Systeminstallation Option "Benutzerdefiniert" (auf Seite 24)

### Systeminstallation - Option "Einzelner Server"

Über die Option **Einzelner Server** werden alle Management-Server-Komponenten, Aufzeichnungsserver und Network Video Management System Smart Client auf dem aktuellen Computer installiert. Abhängig von Hardware und Konfiguration können kleinere Systeme mit bis zu 50-100 Kameras auf einem einzelnen Server ausgeführt werden. Sie müssen nur eine minimale Auswahl treffen und alle Komponenten werden vorab in der Liste nicht bearbeitbarer Komponenten ausgewählt. Der SQL-Server ist nicht in der Liste, ist aber auch auf dem aktuellen Computer installiert.

1. Wenn Sie eine Version installieren, die Sie aus dem Internet heruntergeladen haben, starten Sie die Datei Sony - Network VMS Enterprise Edition Products 2016 R3 System Installer.exe an dem Speicherort, an dem Sie sie gespeichert haben.

Alternativ können Sie die Software-DVD einlegen. Wird das Dialogfeld nicht automatisch angezeigt, führen Sie die Datei Sony – Network VMS Enterprise Edition Products 2016 R3 System Installer.exe auf der DVD aus.

- 2. Die Installationsdateien werden entpackt. Je nach Ihren Sicherheitseinstellungen werden eine oder mehrere Windows<sup>®</sup>-Sicherheitswarnungen eingeblendet. Akzeptieren Sie diese, um mit dem Entpacken fortzufahren.
- 3. Nach Abschluss dieses Vorgangs wird das Dialogfeld **Sony Network VMS Enterprise** Edition Products 2016 R3 System Installer angezeigt.
  - a) Wählen Sie die während der Installation zu verwendende Sprache aus (dies ist nicht die Spracheinstellung, die Ihr System nach Abschluss verwendet; diese Einstellung erfolgt später). Klicken Sie auf Fortsetzen.
  - b) Geben Sie im Feld Type the location of the license file (Geben Sie den Speicherort der Lizenzdatei ein) den Pfad zu Ihrer Lizenzdatei von Ihrem Network Video Management System-Anbieter ein. Alternativ können Sie mit der Funktion "Durchsuchen" zur entsprechenden Datei navigieren. Das System überprüft Ihre Lizenzdatei, bevor Sie fortfahren können. Klicken Sie auf Fortsetzen.
  - c) Lesen Sie die *Sony Endbenutzer-Lizenzvereinbarung*. Wählen Sie das Kontrollkästchen **Ich akzeptiere die Bedingungen dieser Lizenzvereinbarung**.
- Wählen Sie die Option Einzelner Server aus. Eine Liste der zu installierenden Komponenten wird angezeigt (Sie können diese Liste nicht bearbeiten). Klicken Sie auf Fortsetzen.
- Wählen Sie den Datei-Speicherort f
  ür die Programmdatei unter Files location aus. Wählen Sie unter Product language (Produktsprache) die Sprache aus, in der Ihr Network Video Management System-Produkt installiert werden soll. Klicken Sie auf Installieren.

6. Die Software wird nun installiert. Nach Abschluss der Installation sehen Sie eine Liste mit den erfolgreich installierten Komponenten. Klicken Sie auf **Schließen**.

Microsoft<sup>®</sup> IIS wird bei diesem Vorgang automatisch installiert. Anschließend werden Sie aufgefordert, Ihren Computer neu zu starten. Tun Sie dies. Nach dem Neustart werden je nach Ihren Sicherheitseinstellungen möglicherweise eine oder mehrere Windows-Sicherheitswarnungen eingeblendet. Akzeptieren Sie diese, um die Installation abzuschließen.

7. Nach Abschluss dieses Vorgangs wird Ihre Installation fertiggestellt und Sie können mit der Konfiguration fortfahren, siehe Konfigurationsprozess.

### Systeminstallation - Option "Verteilt"

Auf dem aktuellen Computer werden nur die Komponenten des Management-Servers installiert. Dies bedeutet, dass der Aufzeichnungsserver und Network Video Management System Smart Client in der nicht bearbeitbaren Komponentenliste nicht sichtbar sind. Sie können den Aufzeichnungsserver, Network Video Management System Smart Client und den SQL-Server auf anderen Computern installieren.

1. Wenn Sie eine Version installieren, die Sie aus dem Internet heruntergeladen haben, starten Sie die Datei Sony – Network VMS Enterprise Edition Products 2016 R3 System Installer.exe an dem Speicherort, an dem Sie sie gespeichert haben.

Alternativ können Sie die Software-DVD einlegen. Wird das Dialogfeld nicht automatisch angezeigt, führen Sie die Datei Sony – Network VMS Enterprise Edition Products 2016 R3 System Installer.exe auf der DVD aus.

- 2. Die Installationsdateien werden entpackt. Je nach Ihren Sicherheitseinstellungen werden eine oder mehrere Windows<sup>®</sup>-Sicherheitswarnungen eingeblendet. Akzeptieren Sie diese, um mit dem Entpacken fortzufahren.
- 3. Nach Abschluss dieses Vorgangs wird das Dialogfeld **Sony Network VMS Enterprise** Edition Products 2016 R3 System Installer angezeigt.
  - a) Wählen Sie die während der Installation zu verwendende Sprache aus (dies ist nicht die Spracheinstellung, die Ihr System nach Abschluss verwendet; diese Einstellung erfolgt später). Klicken Sie auf Fortsetzen.
  - b) Geben Sie im Feld Type the location of the license file (Geben Sie den Speicherort der Lizenzdatei ein) den Pfad zu Ihrer Lizenzdatei von Ihrem Network Video Management System-Anbieter ein. Alternativ können Sie mit der Funktion "Durchsuchen" zur entsprechenden Datei navigieren. Das System überprüft Ihre Lizenzdatei, bevor Sie fortfahren können. Klicken Sie auf Fortsetzen.
  - c) Lesen Sie die *Sony Endbenutzer-Lizenzvereinbarung*. Wählen Sie das Kontrollkästchen **Ich akzeptiere die Bedingungen dieser Lizenzvereinbarung**.
- 4. Wählen Sie **Verteilt** aus. Eine nicht bearbeitbare Liste der zu installierenden Komponenten wird angezeigt. Klicken Sie auf **Fortsetzen**.
- 5. Wählen Sie den von Ihnen gewünschten SQL Server-Datenbanktyp aus. Geben Sie auch den Namen des SQL Servers an. Klicken Sie auf **Fortsetzen**.
- 6. Wählen Sie entweder die Option **Neue Datenbank erstellen** oder die Option **Bestehende Datenbank verwenden** aus und benennen Sie die Datenbank. Wenn Sie sich für letztere

Option entscheiden, wählen Sie die Option **Beibehalten** oder **Überschreiben** für die vorhandenen Daten aus. Klicken Sie auf **Fortsetzen**.

- Wählen Sie den Datei-Speicherort f
  ür die Programmdatei unter Files location aus. Wählen Sie unter Product language (Produktsprache) die Sprache aus, in der Ihr Network Video Management System-Produkt installiert werden soll. Klicken Sie auf Installieren.
- 8. Die Software wird nun installiert. Nach Abschluss der Installation sehen Sie eine Liste mit den erfolgreich installierten Komponenten. Klicken Sie auf **Schließen**.

Microsoft<sup>®</sup> IIS wird bei diesem Vorgang automatisch installiert. Anschließend werden Sie aufgefordert, Ihren Computer neu zu starten. Tun Sie dies. Nach dem Neustart werden je nach Ihren Sicherheitseinstellungen möglicherweise eine oder mehrere Windows-Sicherheitswarnungen eingeblendet. Akzeptieren Sie diese, um die Installation abzuschließen.

9. Installieren Sie mindestens einen Aufzeichnungsserver und Network Video Management System Smart Client auf einem anderen Computer.

#### Siehe auch

Aufzeichnungsserver installieren (siehe "Den Aufzeichnungsserver installieren" auf Seite 26)

Clients installieren (siehe "Installation von Clients" auf Seite 29)

### Systeminstallation - Option "Benutzerdefiniert"

Mit der Option **Benutzerdefiniert** wird immer der Management-Server installiert, aber Sie können uneingeschränkt unter den anderen Komponenten des Management-Servers, dem Aufzeichnungsserver und Network Video Management System Smart Client wählen, die auf dem aktuellen Computer zu installieren sind. Standardmäßig wird die Auswahl des Aufzeichnungsservers in der Liste der Komponenten gelöscht, aber Sie können dies ändern. Abhängig von Ihrer Auswahl müssen Sie die Komponenten, deren Auswahl aufgehoben wurde, anschließend auf anderen Computern wie auch auf dem SQL-Server installieren.

1. Wenn Sie eine Version installieren, die Sie aus dem Internet heruntergeladen haben, starten Sie die Datei Sony – Network VMS Enterprise Edition Products 2016 R3 System Installer.exe an dem Speicherort, an dem Sie sie gespeichert haben.

Alternativ können Sie die Software-DVD einlegen. Wird das Dialogfeld nicht automatisch angezeigt, führen Sie die Datei Sony – Network VMS Enterprise Edition Products 2016 R3 System Installer.exe auf der DVD aus.

- 2. Die Installationsdateien werden entpackt. Je nach Ihren Sicherheitseinstellungen werden eine oder mehrere Windows<sup>®</sup>-Sicherheitswarnungen eingeblendet. Akzeptieren Sie diese, um mit dem Entpacken fortzufahren.
- 3. Nach Abschluss dieses Vorgangs wird das Dialogfeld **Sony Network VMS Enterprise** Edition Products 2016 R3 System Installer angezeigt.
  - a) Wählen Sie die während der Installation zu verwendende Sprache aus (dies ist nicht die Spracheinstellung, die Ihr System nach Abschluss verwendet; diese Einstellung erfolgt später). Klicken Sie auf Fortsetzen.

- b) Geben Sie im Feld Type the location of the license file (Geben Sie den Speicherort der Lizenzdatei ein) den Pfad zu Ihrer Lizenzdatei von Ihrem Network Video Management System-Anbieter ein. Alternativ können Sie mit der Funktion "Durchsuchen" zur entsprechenden Datei navigieren. Das System überprüft Ihre Lizenzdatei, bevor Sie fortfahren können. Klicken Sie auf Fortsetzen.
- c) Lesen Sie die *Sony Endbenutzer-Lizenzvereinbarung*. Wählen Sie das Kontrollkästchen **Ich akzeptiere die Bedingungen dieser Lizenzvereinbarung**.
- 4. Wählen Sie Benutzerdefiniert aus. Eine Liste der zu installierenden Komponenten wird angezeigt. Mit Ausnahme des Management-Servers sind alle Elemente in der Liste optional. Der Aufzeichnungsserver ist standardmäßig abgewählt, aber Sie können dies ggf. ändern. Klicken Sie auf Fortsetzen.
- 5. Wählen Sie den von Ihnen gewünschten SQL Server-Datenbanktyp aus. Geben Sie bei Bedarf den Namen des SQL Servers an. Klicken Sie auf **Fortsetzen**.
- 6. Wählen Sie entweder die Option Neue Datenbank erstellen oder die Option Bestehende Datenbank verwenden aus und benennen Sie die Datenbank. Wenn Sie sich für letztere Option entscheiden, wählen Sie die Option Beibehalten oder Überschreiben für die vorhandenen Daten aus. Klicken Sie auf Fortsetzen.
- Wählen Sie entweder Dieses vordefinierte Konto oder die Option Dieses Konto aus, um das Dienstkonto auszuwählen. Geben Sie ggf. ein Passwort ein und bestätigen Sie es. Klicken Sie auf Fortsetzen.
- 8. Wenn Sie mehr als eine verfügbare IIS-Webseite haben, können Sie zwischen ihnen auswählen. Sollte einige dieser Webseiten über eine HTTPS-Bindung verfügen, wählen Sie eine dieser Webseiten aus. Klicken Sie auf **Fortsetzen**.
- Wählen Sie den Datei-Speicherort f
  ür die Programmdatei unter Files location aus. Wählen Sie unter Product language (Produktsprache) die Sprache aus, in der Ihr Network Video Management System-Produkt installiert werden soll. Klicken Sie auf Installieren.
- 10. Die Software wird nun installiert. Nach Abschluss der Installation sehen Sie eine Liste mit den erfolgreich installierten Komponenten. Klicken Sie auf **Schließen**.

Microsoft<sup>®</sup> IIS wird bei diesem Vorgang automatisch installiert. Anschließend werden Sie aufgefordert, Ihren Computer neu zu starten. Tun Sie dies. Nach dem Neustart werden je nach Ihren Sicherheitseinstellungen möglicherweise eine oder mehrere Windows-Sicherheitswarnungen eingeblendet. Akzeptieren Sie diese, um die Installation abzuschließen.

- 11. Abhängig von Ihrer Auswahl wählen Sie die verbleibenden Server auf anderen Computern:
  - a) Navigieren Sie im Windows-Menü **Start** zur Download-Webseite des Management-Servers.
  - b) Wählen Sie **Programme** > **Sony** > **Administrative Installationsseite** aus und kopieren Sie die Internetadresse.
  - c) Melden Sie sich auf jedem Computer an, um Folgendes zu installieren:
    - Log-Server
    - Event-Server
    - Management Client.

- d) Öffnen Sie einen Internetbrowser, fügen Sie die Adresse der Download-Webseite des Management-Servers in das Adressfeld ein und laden Sie das relevante Installationsprogramm herunter.
- e) Führen Sie das Installationsprogramm aus.
- Installieren Sie den Aufzeichnungsserver auf einem gesonderten Computer, siehe Aufzeichnungsserver installieren (siehe "Den Aufzeichnungsserver installieren" auf Seite 26).

#### Den Aufzeichnungsserver installieren

Sobald Sie den Management-Server installiert haben, laden Sie das separate Installationsprogramm für Aufzeichnungsserver von der Webseite des Management-Servers herunter.

- 1. Gehen Sie auf dem Management-Server über das Windows'**Start**menü auf die Webseite zum Herunterladen eines Management-Servers.
- 2. Wählen Sie **Programme**, **Sony**, **Administrative Installationsseite** aus und kopieren Sie die Internet-Adresse.
- 3. Melden Sie sich an dem Computer an, auf dem Sie den Aufzeichnungsserver installieren möchten.
- 4. Öffnen Sie einen Internetbrowser, fügen Sie die Adresse der Webseite für den Download des Management-Servers in das Adressfeld ein und laden Sie das Installationsprogramm für Recording Server herunter. Speichern Sie das Installationsprogramm an einem geeigneten Ort und führen Sie ihn dort aus oder führen Sie ihn direkt von der Webseite aus.
- 5. Wählen Sie die **Sprache** aus, die Sie für die Installation verwenden möchten. Klicken Sie auf **Fortsetzen**.
- 6. Wählen Sie Folgendes aus:

Typisch: installiert einen Standard-Aufzeichnungsserver mit Standardeinstellungen, oder

Benutzerdefiniert: installiert einen Aufzeichnungsserver mit benutzerdefinierten Werten.

- 7. Legen Sie die Aufzeichnungsserver-Einstellungen fest.
  - Name.
  - Adresse des Management-Servers.
  - Pfad zum Speichern der Aufnahmen; klicken Sie dann auf **Fortsetzen**.
- 8. Falls Sie Benutzerdefiniert ausgewählt haben:
  - a) Legen Sie die Anzahl der Aufzeichnungsserver fest, die Sie auf diesem Computer installieren möchten. Klicken Sie auf **Fortsetzen**.
  - b) Legen Sie das Service-Konto fest. Geben Sie ggf. ein Passwort ein und bestätigen Sie es. Klicken Sie auf **Fortsetzen**.

- 9. Wählen Sie den Datei-Speicherort für die Programmdatei unter **Files location** aus. Wählen Sie unter **Product language** (Produktsprache) die Sprache aus, in der Ihr System installiert werden soll. Klicken Sie auf **Installieren**.
- 10. Die Software wird nun installiert. Nach Abschluss der Installation sehen Sie eine Liste mit den erfolgreich installierten Komponenten. Klicken Sie auf **Schließen**.

Nachdem Sie den Aufzeichnungsserver installiert haben, können Sie dessen Zustand über das Symbol **Recording Server-Dienst** überprüfen.

11. Nach Abschluss dieses Vorgangs wird Ihre Installation fertiggestellt und Sie können mit der Konfiguration fortfahren, siehe Konfigurationsprozess.

#### **NVMS Mobile-Server installieren**

Der Management-Server stellt eine Webseite bereit, von der Sie die Server- und Plug-in-Komponenten von NVMS Mobile herunterladen und dann installieren können.

So greifen Sie auf die Installations-Webseite zu:

1. Geben Sie den folgenden URL in Ihrem Browser ein: http://[management *server address]/installation/admin*.

In diesem Beispiel ist [management server address] die IP-Adresse oder der Hostname des Management-Servers.

- 2. Klicken Sie auf **Alle Sprachen**, um das NVMS Mobile-Serverinstallationsprogramm aufzurufen.
- 3. Führen Sie die heruntergeladene Datei aus. Klicken Sie **Ja**, um alle Warnmeldungen zu akzeptieren und die Dateien zu entpacken.
- 4. Wählen Sie die Sprache für das Installationsprogramm aus und klicken Sie auf Weiter.
- 5. Lesen und akzeptieren Sie die Lizenzvereinbarung und klicken Sie dann auf **Weiter**.
- 6. Wählen Sie den Installationstyp aus:
  - **Typisch**: Installieren Sie den NVMS Mobile-Server und das Plug-in.
  - Benutzerdefiniert Installieren Sie nur den Server oder nur das Plug-in. Nur das Plug-in zu installieren ist beispielsweise dann nützlich, wenn Sie den Management Client zur Verwaltung von NVMS Mobile-Servern verwenden wollen, aber den NVMS Mobile-Server nicht auf diesem Computer benötigen.

Zur Verwaltung von NVMS Mobile-Servern auf dem Management Client müssen Sie das NVMS Mobile-Plug-in auf dem Computer installieren, auf dem der Management Client ausgeführt wird.

- 7. Geben Sie die folgenden Informationen zum primären Überwachungssystemserver ein:
  - Management-Server-URL
  - Anmelden als
  - Benutzername und Passwort.

- 8. Wählen Sie den Datei-Speicherort und die Produktsprache aus, und klicken Sie dann auf **Installieren**.
- 9. Wenn die Installation abgeschlossen ist, wird eine Liste der installierten Komponenten angezeigt. Klicken Sie auf **Schließen**, um den Assistenten zu schließen.

### Installation für Arbeitsgruppen

Wenn Sie kein Domänen-Setup, sondern ein Active Directory-Setup verwenden, führen Sie bei der Installation folgende Schritte aus:

1. Melden Sie sich mit einem allgemeinen Administratorkonto bei Windows an.

Achten Sie darauf, das gleiche Konto auf allen Computern im System zu verwenden.

- 2. Starten Sie abhängig von Ihren Anforderungen die Installation des Management- oder des Aufzeichnungsservers und klicken Sie auf **Benutzerdefiniert**.
- Entsprechend Ihrer Auswahl in Schritt 2 wählen Sie die Option zur Installation des Management- oder des Aufzeichnungsservers mit einem allgemeinen Administratorkonto aus.
- 4. Beenden Sie die Installation.
- 5. Wiederholen Sie die Schritte 1-4, um weitere, zu verbindende Systeme zu installieren. Sie müssen alle unter Verwendung eines allgemeinen Administratorkontos installiert werden.

Sie können diesen Ansatz nicht verwenden, wenn Sie eine **Aktualisierung** von Arbeitsgruppeninstallationen vornehmen. Beachten Sie stattdessen Alternative Aktualisierung für Arbeitsgruppen.

# **Installation von Clients**

### Installieren des Network Video Management System Smart Client

Der Management-Server verfügt über eine integrierte öffentliche Installations-Webseite. Auf dieser Webseite können Sie den Network Video Management System Smart Client von dem Management-Server oder einem anderen Computer im System herunterladen und installieren.

So greifen Sie auf die Installations-Webseite zu:

1. Geben Sie den folgenden URL in Ihrem Browser ein: http://[management *server* address]/installation/

[management server address] ist die IP-Adresse oder der Hostname des Management-Servers.

- 2. Klicken Sie auf **Alle Sprachen**, um die 32-Bit- oder die 64-Bit-Version anzuzeigen. Führen Sie die heruntergeladene Datei aus.
- 3. Klicken Sie in allen Meldungen auf Ja. Das Entpacken beginnt.
- 4. Wählen Sie die Sprache für das Installationsprogramm aus und klicken Sie auf **Weiter**.
- 5. Lesen Sie und akzeptieren Sie die Lizenzvereinbarung. Klicken Sie auf Weiter.
- 6. Wählen Sie den Installationstyp. Klicken Sie auf **Typisch** , um die Standardwerte auszuwählen und die Installation zu starten.

#### Installieren des Management Client

Der Management-Server verfügt über eine integrierte administrative Installations-Webseite. Auf dieser Webseite können die Administratoren und Endbenutzer die erforderlichen Network Video Management System-Systemkomponenten von dem Management-Server oder einem anderen Computer im System herunterladen und installieren.

So greifen Sie auf die Installations-Webseite zu:

1. Geben Sie den folgenden URL in Ihrem Browser ein: http://[management *server* address]/installation/admin

[management server address] ist die IP-Adresse oder der Hostname des Management-Servers.

- 2. Klicken Sie auf **Alle Sprachen**, um das Management Client-Installationsprogramm aufzurufen. Führen Sie die heruntergeladene Datei aus.
- 3. Klicken Sie in allen Meldungen auf **Ja**. Das Entpacken beginnt.
- 4. Wählen Sie die Sprache für das Installationsprogramm aus. Klicken Sie auf **Weiter**.
- 5. Lesen Sie und akzeptieren Sie die Lizenzvereinbarung. Klicken Sie auf Weiter.

- 6. Wählen Sie den Dateispeicherort und die Produktsprache. Klicken Sie auf Installieren.
- Die Installation ist abgeschlossen. Es wird eine Liste der erfolgreich installierten Komponenten angezeigt. Wenn Sie sich entscheiden, die Management Client zu öffnen, wenn Sie das Fenster schließen, können Sie überprüfen, ob Sie Management Client korrekt installiert haben. Klicken Sie auf **Schließen**.

### **NVMS Mobile-Client installieren**

So installieren Sie den NVMS Mobile-Client auf einem Mobilgerät:

- 1. Laden Sie die kostenlose NVMS Mobile-Anwendung von Google Play oder App Store herunter.
- 2. Suchen Sie nach "NVMS Mobile".
- 3. Installieren Sie die App. Anschließend wird ein Symbol in Form des Sony-Logos auf Ihrem Gerät angezeigt.
- 4. Tippen Sie zum Starten von NVMS Mobile auf das Symbol.

Standardmäßig wird ein Sony-Demoserver installiert. Verwenden Sie den Server zum Testen der App. Der Server dient lediglich zu Testzwecken, daher gibt es einige Dinge, die Sie nicht tun können. So können Sie beispielsweise nicht die Pan-Tilt-Zoom-Steuerungen verwenden.

Sie können den Demoserver nicht löschen oder bearbeiten, Sie können ihn jedoch ausblenden. Um den Server auszublenden, gehen Sie zu **Einstellungen**, tippen Sie auf **Allgemein** oder **Verschiedenes** und deaktivieren sie dann die Einstellung **Demoserver ausblenden**.

Um Videos von Ihren Kameras anzuzeigen, stellen Sie eine Verbindung von der App zu einem oder mehreren NVMS Mobile-Servern her.Weitere Informationen finden Sie im Abschnitt Herstellen einer Verbindung von einem Mobilgerät zu einem NVMS Mobile-Server (auf Seite 36).

## **Erste Anwendung**

Wenn die Installation abgeschlossen ist, können Sie Management Client zum ersten Mal starten.

- 1. Klicken Sie auf das Symbol auf dem Desktop, um die Management Client zu öffnen. Der Management Client-Anmeldedialog wird angezeigt.
- 2. Geben Sie den Hostnamen oder die IP-Adresse des Management-Servers im Feld **Computer** an.
- 3. Wählen Sie die Authentifizierung aus, geben Sie Benutzername und Passwort ein. Klicken Sie auf **Verbinden**. Die Management Client wird gestartet.

Um detaillierte Angaben zur Funktionalität und den Aufgaben in Management Client zu lesen, klicken Sie auf **Hilfe** im Menü "Extras".

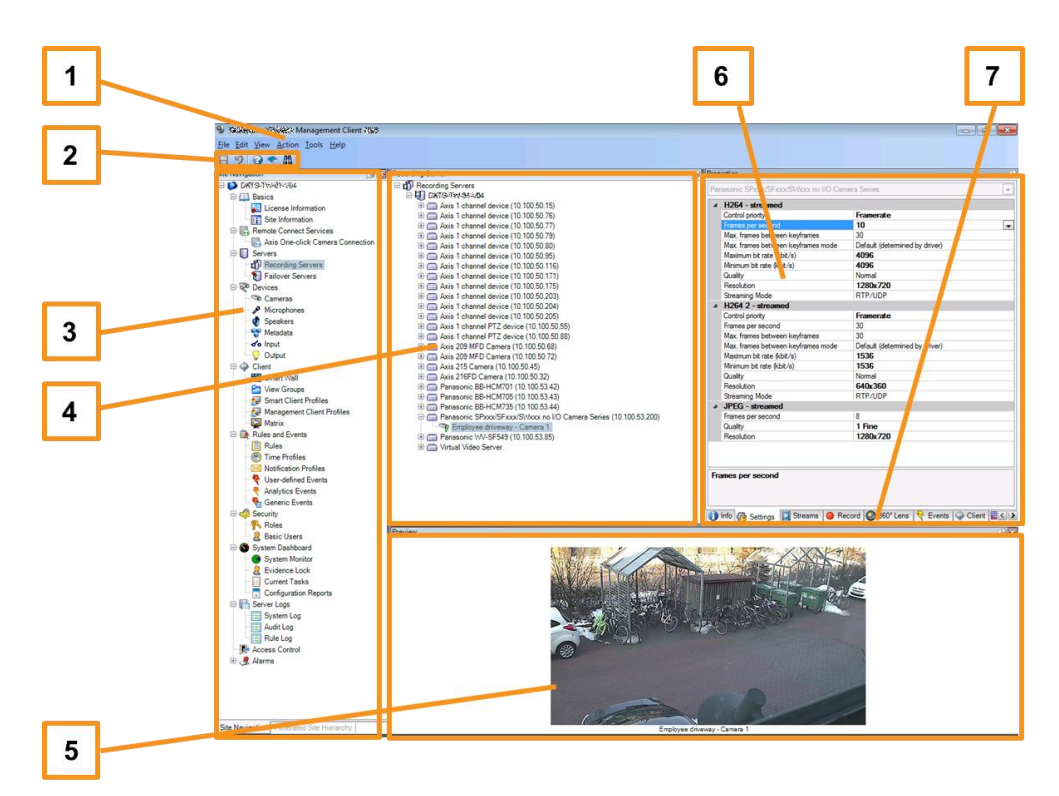

#### Management Client-Übersicht

- 1. Menü "Extras"
- 2. Tastenkombinations-Symbole
- 3. Site-Navigationsfenster
- 4. Übersichtsbereich
- 5. Videovorschau
- 6. Eigenschaften
- 7. Registerkarte "Eigenschaften"

Erste Anwendung

# System in Management Client konfigurieren

Ausführlichere Beschreibungen der Funktionen und Verfahren für Konfiguration und Wartung erhalten Sie durch Herunterladen des Network Video Management System Enterprise Edition-Handbuchs von der Sony-Website http://www.sony.net/CameraSystem.

Im Folgenden sehen Sie eine Liste der Aufgaben, die normalerweise beim Einrichten des Systems berücksichtigt werden.

Auch wenn die Aufgaben als eine Prüfliste aufgeführt sind, garantiert eine ausgefüllte Prüfliste an sich nicht, dass das System den genauen Anforderungen Ihrer Organisation entspricht. Damit das System mit den Anforderungen Ihrer Organisation übereinstimmt, empfiehlt Sony, dass Sie das System kontinuierlich überwachen und anpassen.

Beispielsweise ist es eine gute Idee, die Bewegungserkennungs-Empfindlichkeitseinstellungen einzelner Kameras unter unterschiedlichen physischen Bedingungen zu testen, wenn das System ausgeführt wird, einschließlich Tag/Nacht und windiges ruhiges Wetter.

Das Einrichten der Regeln, die die meisten Aktionen festlegen, die Ihr System ausführt, einschließlich des Zeitpunkts der Aufzeichnung eines Videos, ist ein weiteres Beispiel für eine Konfiguration, die Sie gemäß den Anforderungen Ihrer Organisation ändern können.

| Q                    | Sie haben die erste Installation Ihres Systems fertig gestellt.                                                                                                    |
|----------------------|----------------------------------------------------------------------------------------------------|
|                      | Beachten Sie System installieren (siehe "Systeminstallation" auf Seite 22).                                                                                              |
| M                    | Ändern Sie den SLC in einen permanenten SLC (bei Bedarf)                                                                                                    |
| ×                    | Beachten Sie Softwarelizenzcode ändern.                                                                                                    |
| $\mathbf{\tilde{N}}$ | Melden Sie sich bei Management Client an.                                                                                                    |
|                      | Autorisieren Sie die Nutzung der Aufzeichnungsserver Ihres Systems.                                                                                                    |
|                      | Beachten Sie Einen Aufzeichnungsserver autorisieren.                                                                                                    |
|                      | Prüfen Sie, ob die Speichereinstellungen jedes Aufzeichnungsservers Ihren Einstellungen entsprechen.                                                                     |
|                      | Beachten Sie Über Speicherung und Archivierung.                                                                                                    |
|                      | Prüfen Sie, ob die Archivierungseinstellungen jedes Aufzeichnungsservers Ihren<br>Einstellungen entsprechen.                                                             |
|                      | Beachten Sie Eigenschaften der Archiveinstellungen.                                                                                                    |
|                      | Erkennt die Hardware, Kameras oder Videoencoder, die jedem Aufzeichnungsserver hinzugefügt werden.                                                                       |
|                      | Beachten Sie Hardware hinzufügen.                                                                                                    |
|                      | Konfigurieren Sie die einzelnen Kameras jedes Aufzeichnungsservers.                                                                                                    |
|                      | Beachten Sie Über Kamerageräte.                                                                                                    |
|                      | Aktivieren Sie die Speicherung und Archivierung für einzelne Kameras oder für eine<br>Gruppe von Kameras. Dies erfolgt über einzelne Kameras oder über die Gerätegruppe. |
|                      | Beachten Sie Ein Gerät oder eine Gruppe von Geräten an einem Speicher anbringen.                                                                                         |

| Geräte aktivieren und konfigurieren.<br>Beachten Sie Arbeiten mit Geräten.Das Verhalten des Systems wird in großem Umfang von Regeln festgelegt. In den Regeln<br>ist festgelegt, wann die Kameras aufzeichnen müssen, wann Pan-Tilt-Zoom-Kameras<br>(PTZ) aufzeichnen und wann Benachrichtigungen verschickt werden müssen.<br>Regeln erstellen.<br>Beachten Sie Über Regeln und Ereignisse.Rollen zum System hinzufügen.<br>Beachten Sie Über Rollen.Fügen Sie jeder der Rollen Benutzer und/oder Gruppen von Benutzern hinzu.<br>Beachten Sie Benutzer und Gruppen zu/aus Rollen zuweisen/entfernen.Lizenzen aktivieren.<br>Beachten Sie Lizenzen offline aktivieren. |  |                                                                                                    |
|----------------------------------------------------------------------------------------------------|--|----------------------------------------------------------------------------------------------------|
| <ul> <li>Beachten Sie Arbeiten mit Geräten.</li> <li>Das Verhalten des Systems wird in großem Umfang von Regeln festgelegt. In den Regeln ist festgelegt, wann die Kameras aufzeichnen müssen, wann Pan-Tilt-Zoom-Kameras (PTZ) aufzeichnen und wann Benachrichtigungen verschickt werden müssen. Regeln erstellen. Beachten Sie Über Regeln und Ereignisse.</li> <li>Rollen zum System hinzufügen. Beachten Sie Über Rollen.</li> <li>Fügen Sie jeder der Rollen Benutzer und/oder Gruppen von Benutzern hinzu. Beachten Sie Benutzer und Gruppen zu/aus Rollen zuweisen/entfernen.</li> <li>Lizenzen aktivieren. Beachten Sie Lizenzen offline aktivieren.</li> </ul>  |  | Geräte aktivieren und konfigurieren.                                                                                                    |
| Das Verhalten des Systems wird in großem Umfang von Regeln festgelegt. In den Regeln<br>ist festgelegt, wann die Kameras aufzeichnen müssen, wann Pan-Tilt-Zoom-Kameras<br>(PTZ) aufzeichnen und wann Benachrichtigungen verschickt werden müssen.<br>Regeln erstellen.<br>Beachten Sie Über Regeln und Ereignisse.Rollen zum System hinzufügen.<br>Beachten Sie Über Rollen.Fügen Sie jeder der Rollen Benutzer und/oder Gruppen von Benutzern hinzu.<br>Beachten Sie Benutzer und Gruppen zu/aus Rollen zuweisen/entfernen.Lizenzen aktivieren.<br>Beachten Sie Lizenzen offline aktivieren.                                                                           |  | Beachten Sie Arbeiten mit Geräten.                                                                                                    |
| Regeln erstellen.<br>Beachten Sie Über Regeln und Ereignisse.Rollen zum System hinzufügen.<br>Beachten Sie Über Rollen.Fügen Sie jeder der Rollen Benutzer und/oder Gruppen von Benutzern hinzu.<br>Beachten Sie Benutzer und Gruppen zu/aus Rollen zuweisen/entfernen.Lizenzen aktivieren.<br>Beachten Sie Lizenzen offline aktivieren.                                                                                                    |  | Das Verhalten des Systems wird in großem Umfang von Regeln festgelegt. In den Regeln<br>ist festgelegt, wann die Kameras aufzeichnen müssen, wann Pan-Tilt-Zoom-Kameras<br>(PTZ) aufzeichnen und wann Benachrichtigungen verschickt werden müssen. |
| Beachten Sie Über Regeln und Ereignisse.Image: Rollen zum System hinzufügen.<br>Beachten Sie Über Rollen.Image: Beachten Sie Über Rollen.Image: Rigen Sie jeder der Rollen Benutzer und/oder Gruppen von Benutzern hinzu.<br>Beachten Sie Benutzer und Gruppen zu/aus Rollen zuweisen/entfernen.Image: Rigen Sie Lizenzen offline aktivieren.<br>Beachten Sie Lizenzen offline aktivieren.                                                                                                    |  | Regeln erstellen.                                                                                                    |
| <ul> <li>Rollen zum System hinzufügen.<br/>Beachten Sie Über Rollen.</li> <li>Fügen Sie jeder der Rollen Benutzer und/oder Gruppen von Benutzern hinzu.<br/>Beachten Sie Benutzer und Gruppen zu/aus Rollen zuweisen/entfernen.</li> <li>Lizenzen aktivieren.<br/>Beachten Sie Lizenzen offline aktivieren.</li> </ul>                                                                                                    |  | Beachten Sie Über Regeln und Ereignisse.                                                                                                    |
| Beachten Sie Über Rollen.         Fügen Sie jeder der Rollen Benutzer und/oder Gruppen von Benutzern hinzu.         Beachten Sie Benutzer und Gruppen zu/aus Rollen zuweisen/entfernen.         Lizenzen aktivieren.         Beachten Sie Lizenzen offline aktivieren.                                                                                                    |  | Rollen zum System hinzufügen.                                                                                                    |
| <ul> <li>Fügen Sie jeder der Rollen Benutzer und/oder Gruppen von Benutzern hinzu.</li> <li>Beachten Sie Benutzer und Gruppen zu/aus Rollen zuweisen/entfernen.</li> <li>Lizenzen aktivieren.</li> <li>Beachten Sie Lizenzen offline aktivieren.</li> </ul>                                                                                                    |  | Beachten Sie Über Rollen.                                                                                                    |
| Beachten Sie Benutzer und Gruppen zu/aus Rollen zuweisen/entfernen.         Lizenzen aktivieren.         Beachten Sie Lizenzen offline aktivieren.                                                                                                    |  | Fügen Sie jeder der Rollen Benutzer und/oder Gruppen von Benutzern hinzu.                                                                                                    |
| Lizenzen aktivieren.<br>Beachten Sie Lizenzen offline aktivieren.                                                                                                    |  | Beachten Sie Benutzer und Gruppen zu/aus Rollen zuweisen/entfernen.                                                                                                    |
| Beachten Sie Lizenzen offline aktivieren.                                                                                                    |  | Lizenzen aktivieren.                                                                                                    |
|                                                                                                    |  | Beachten Sie Lizenzen offline aktivieren.                                                                                                    |

# Network Video Management System Smart Client-Installation prüfen

So prüfen Sie, ob Sie Network Video Management System Smart Client korrekt installiert haben:

- 1. Öffnen Sie Network Video Management System Smart Client. Der Network Video Management System Smart Client-Anmeldedialog wird angezeigt.
- 2. Geben Sie den Hostnamen oder die IP-Adresse des Management-Servers im Feld **Computer** an.
- 3. Wählen Sie die Authentifizierung aus, geben Sie Benutzername und Passwort ein. Klicken Sie auf **Verbinden**. Network Video Management System Smart Client wird geöffnet.
- 4. Im Modus **Setup** fügen Sie eine Gruppe hinzu und anschließend eine Ansicht zu dieser Gruppe.
- 5. Fügen Sie eine Kamera zu einem der Ansichtselemente hinzu, indem Sie es auf ein Ansichtselement ziehen und ablegen. Klicken Sie wieder auf **Setup**.

Prüfen Sie, ob Sie Livebilder sehen können und ob die runde Videoanzeige in der oberen rechten Ecke entweder grün oder rot ist. Eine grüne Anzeige bedeutet, dass alles normal abläuft, während eine rote Anzeige bedeutet, dass die Kamera gerade aufzeichnet.

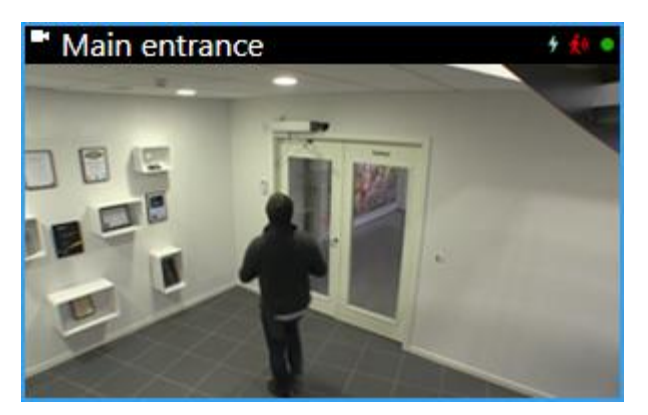

Wenn Sie detaillierte Informationen zu den Funktionen in Network Video Management System Smart Client lesen und erfahren möchten, was Sie mit Ihrem System tun können,

klicken Sie in der oberen rechten Ecke auf das Symbol **Hilfe** oder drücken Sie auf F1, um die kontextspezifische Hilfe anzuzeigen.

# **NVMS Mobile-Serverinstallation prüfen**

So prüfen Sie, ob Sie den NVMS Mobile-Server korrekt installiert haben:

1. Machen Sie die Verknüpfung Network Video Management System Web Client auf dem Desktop ausfindig und klicken Sie darauf, um Network Video Management System Web Client zu öffnen, oder geben Sie im Browser den folgenden URL ein: http://localhost:8081

Das Network Video Management System Web Client-Anmeldedialogfenster wird angezeigt.

- Geben Sie Ihren Benutzernamen und das Passwort ein und klicken Sie auf Enter (Eingabetaste). Network Video Management System Web Client wird gestartet. Wenn die Anmeldung fehlschlägt, achten Sie darauf, dass Ihre Rolleneinstellungen in Management Client den Zugriff auf Network Video Management System Web Client erlauben.
- 3. Die Registerkarten Live und Untersuchen müssen sichtbar sein.
- 4. Wählen Sie auf der Registerkarte **Live** eine Kamera aus. Prüfen Sie, ob Sie Livebilder sehen können.

Um detaillierte Informationen zu den Funktionen in Network Video Management System Web Client zu lesen und zu erfahren, was Sie mit Ihrem System tun können, klicken Sie in der oberen rechten Ecke auf **Lernen**.

## Herstellen einer Verbindung von einem Mobilgerät zu einem NVMS Mobile-Server

### Manuelle Verbindung

- Tippen Sie in der NVMS Mobile-App auf das Pluszeichen (+), um das lokale Netzwerk nach NVMS Mobile-Servern zu durchsuchen, und tippen Sie dann auf **Server manuell** hinzufügen.
- Geben Sie einen Namen f
  ür den Server, dessen öffentliche IP-Adresse und die Anmeldedaten ein, und tippen Sie dann auf **Speichern**. Der Name wird in der Liste der Server auf Ihrem Ger
  ät angezeigt und kann frei gew
  ählt werden.
- 3. Optional: Sie können auch Folgendes tun:
  - Standardmäßig wird für die Verbindung HTTP verwendet. Zur Verwendung von HTTPS müssen Sie das Kontrollkästchen **Sichere Verbindung** auswählen.

Falls Ihr Gerät die Version iOS 9.0 verwendet, fragen Sie vor der Aktivierung sicherer Verbindungen bei Ihrem Systemadministrator nach, ob ein digitales Zertifikat von einer Zertifizierungsstelle auf dem NVMS Mobile-Server installiert ist. Ohne ein solches Zertifikat können Geräte mit diesen Betriebssystemen keine Verbindung zu NVMS Mobile-Servern herstellen, wenn Sie die Einstellung für eine sichere Verbindung aktivieren.

• Um beim Start von NVMS Mobile immer eine Verbindung zu diesem NVMS Mobile-Server herzustellen, wählen Sie das Kontrollkästchen **Standard-Server** aus.

# Index

#### A

Auswählen eines Dienstkontos • 20 B Bereiten Sie die Kameras und Geräte vor • 19 C Copyright, Marken und Verzichtserklärung • 4 D Den Aufzeichnungsserver installieren • 24, 26 E Erste Anwendung • 31

#### н

Herstellen einer Verbindung von einem Mobilgerät zu einem NVMS Mobile-Server • 30, 36

#### I

Informationen zu diesem Handbuch • 5 Installation für Arbeitsgruppen • 28 Installation von Clients • 24, 29 Installationsmethode • 13 Installieren des Management Client • 29 Installieren des Network Video Management System Smart Client • 29

#### Ν

Network Video Management System Smart Client-Installation prüfen • 34 NVMS Mobile-Client installieren • 30 NVMS Mobile-Server installieren • 27 NVMS Mobile-Serverinstallation prüfen • 35 Р Prüfliste • 7 S Server und Netzwerk vorbereiten • 17 Softwarelizenzcode registrieren • 21 SQL-Servertyp ermitteln • 21 System in Management Client konfigurieren • 32 Systeminstallation • 22, 32 Systeminstallation - Option • 22, 23, 24 Systemkomponenten • 9 Systemskalierung • 12 Systemvoraussetzungen • 16 U Über Lizenzen • 6 Über Virenscans • 17 v Vor dem Start der Installation • 17 Vorbereiten von Active Directory • 20